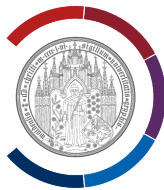

## PC-Integritätsprüfung durchführen

Wenn Sie Windows 10 verwenden, können Sie mit Hilfe von Programm "PC Health Check" eine Eignungsprüfung für Ihr Gerät durchführen, um festzustellen, dass es die Systemanforderungen von Windows 11 erfüllt.

In dieser Beschreibung wurde Browser Google Chrom verwendet.

Rufen Sie die Webseite Upgrade auf Windows 11 auf.

Klappen Sie auf der o.g. Webseite den Button "Kompatibilität überprüfen" auf.

Klicken Sie auf "PC Health Check herunterladen". Download startet sofort.

Starten Sie die Datei "WindowsPCHealthCheckSetup.msi".

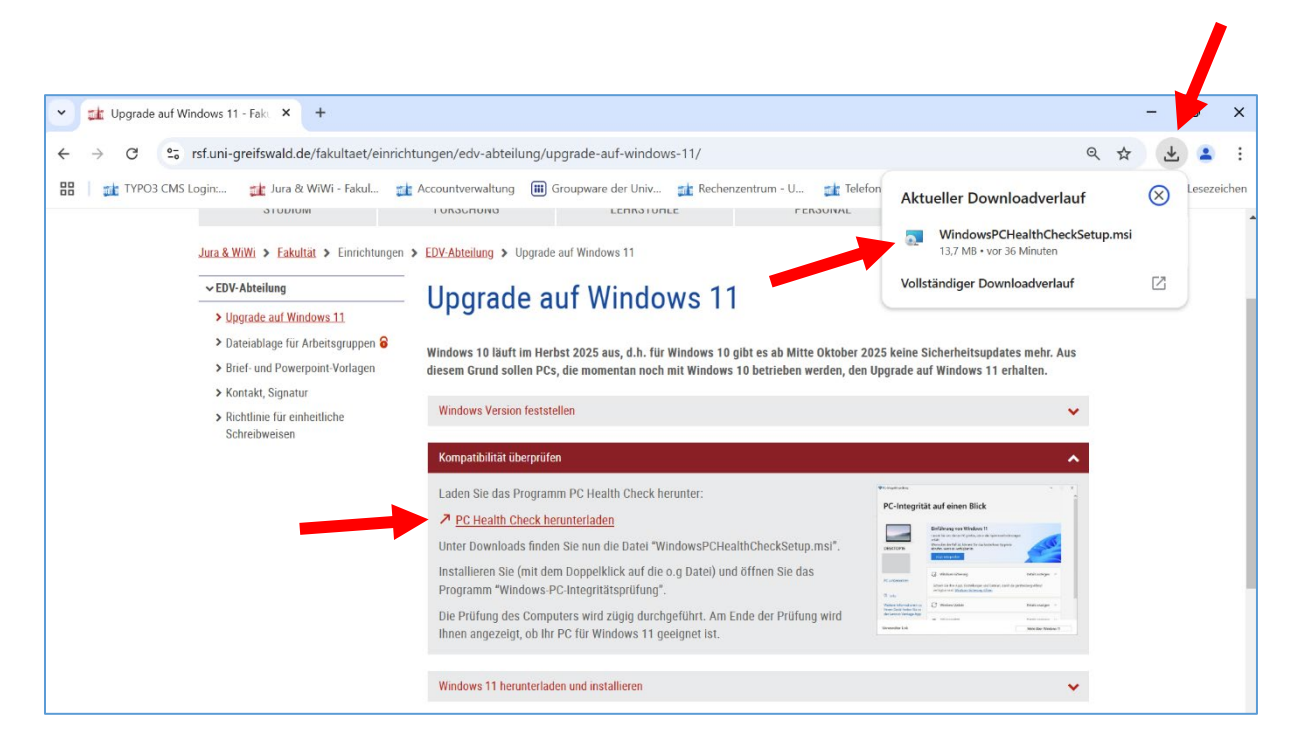

Möglicherweise erscheint jetzt auf dem Bildschirm eine Sicherheitsabfrage ("Sind Sie sicher?").

Beantworten Sie die Frage mit Ja bzw. OK.

Installation startet.

Hinweis: Möglicherweise ist das Programm "PC Health Check" auf Ihrem PC bereits installiert. Dann wird die Aktualisierung durchgeführt und die Abbildungen in dieser Dokumentation stimmen nicht mit den Fenstern, die Sie auf dem Bildschirm sehen, überein.

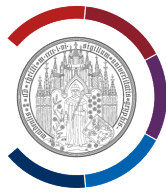

Fenster "Lizenzvereinbarungen" wird angezeigt.

Stimmen Sie den Bedingungen der Lizenzvereinbarungen zu.

Klicken Sie auf "Installieren".

| Windows-PC-Integritätsprüfung-Setup |                                                                                                    | _                                                        |                                         | ×   |
|-------------------------------------|----------------------------------------------------------------------------------------------------|----------------------------------------------------------|-----------------------------------------|-----|
|                                     | Bitte lesen Sie den<br>Windows-PC-Integritätsprüf                                                                              | ung-Vertra                                               | g.                                      |     |
|                                     | MICROSOFT-SOFTWA                                                                                                    | ARE-<br>In                                               |                                         | 1   |
| ~                                   | MICROSOFT WINDO<br>HEALTH CHECK                                                                                                | WS PC                                                    |                                         |     |
|                                     | FALLS SIE IN DEN USA LEB<br>UNTERNEHMEN MIT HAUP<br>SIND), LESEN SIE BITTE D<br>"BINDENDES SCHIEDSVER<br>VERZICHT AUF SAMMELKL | EN (ODEF<br>TSITZ IN<br>EN ABSCH<br>FAHREN U<br>AGEN" UN | R EIN<br>DEN USA<br>NITT<br>IND<br>TEN. |     |
|                                     | Ich <u>s</u> timme den Bedingungen der                                                                                         | Lizenzvereint                                            | oarung zu.                              |     |
| Drucke                              | en <u>Z</u> urück <u>I</u> nstalli                                                                                             | eren                                                     | Abbrec                                  | hen |

Die Installation dauert nicht mal 1 Minute. Am Ende wird Setup-Fenster mit der Option "Windows-PC-Integritätsprüfung öffnen" angezeigt. Klicken Sie auf "Fertig stellen".

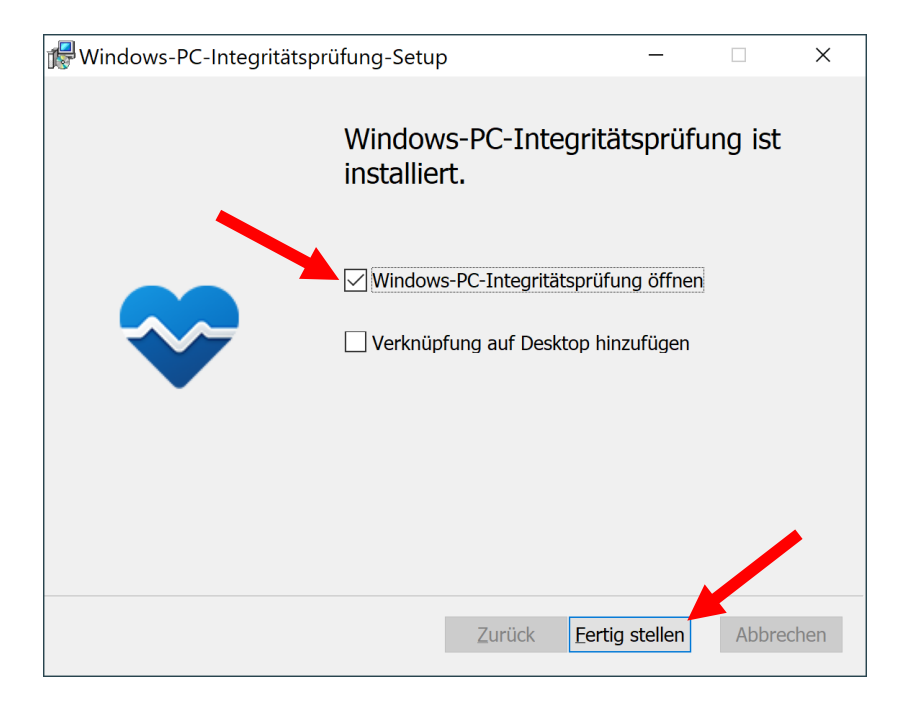

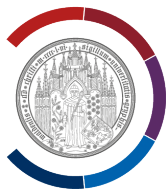

## Fenster "PC-Integrität auf einen Blick" wird angezeigt.

Klicken Sie auf "Jetzt überprüfen".

| PC-Integritätsprüfung                     |                                                                                                    | -                                |        | × |
|-------------------------------------------|----------------------------------------------------------------------------------------------------|----------------------------------|--------|---|
| PC-Integritä                              | t auf einen Blick                                                                                                    |                                  |        | ^ |
| LAPTOP-MUJB2C4M<br>8 GB RAM<br>512 GB SSD | Einführung von Windows 11<br>Lassen Sie uns diesen PC prüfen, ob er die Systemanforderungen<br>erfüllt.<br>Wenn dies der Fall ist, können Sie das kostenlose Upgrade<br>abrufen, wenn es verfügbar ist.<br>Jetzt überprüfen |                                  |        |   |
| 2 Jahre alt PC umbenennen                 | G Windows-Sicherung<br>Sichern Sie Ihre Apps, Einstellungen und Dateien, damit sie geräteŭ<br>verfügbar sind. <u>Windows-Sicherung öffnen</u>                                                                               | Details anzeigen<br>Ibergreifend | ^      |   |
|                                           | Windows Update                                                                                                    | Details anzeigen                 | ×<br>× |   |

Die Ergebnisse der Überprüfung werden angezeigt.

Wenn Ihr Gerät die Systemanforderungen von Windows 11 erfüllt, wird Ihnen die Meldung "Dieser PC erfüllt die Anforderungen von Windows 11" angezeigt.

| PC-Integrit     | ät auf einen Blick                                                                                                    |                         |
|-----------------|----------------------------------------------------------------------------------------------------|-------------------------|
| LAPTOP-MUJB2C4M | <ul> <li>Dieser PC erfüllt die Anforderungen von<br/>Windows 11</li> <li>Tolle Neuigkeiten – Windows 11 ist wetenlos und bald verfügbar!<br/>Erfahren Sie mehr über Windows 11-Vortens, Apps und Features,<br/>welche die Mindestsystemanforderungen übersteigen, und<br/>Windows 10 Features, die in Windows 11 nicht verfügbar sind</li> </ul> | 44                      |
| 8 GB RAM        | windows to-reatures, de in windows it nicht verugbar sind.                                                                                                    |                         |
| 212 GB 22D      | <ul> <li>Dieser PC unterstützt den sicheren Start.</li> </ul>                                                                                                    |                         |
| 2 Jahre alt     | TPM 2.0 ist auf diesem PC aktiviert.     TPM: TPM 2.0                                                                                                    | etails anzeigen 🛛 🔿     |
| PC umbenennen   | Der Prozessor wird f ür Windows 11 unterst ützt.<br>Prozessor: AMD Ryzen 3 PRO 4450U with Radeon Graphics                                                                                                    | rgreifend               |
|                 | <ul> <li>Es sind mindestens 4 GB Systemarbeitsspeicher (RAM) vorhanden.<br/>Systemarbeitsspeicher: 8 GB</li> </ul>                                                                                                    |                         |
|                 | Der Custemdetenträger ist 64 CD oder gräßer                                                                                                    |                         |
|                 | Alle Ergebnisse Weitere Informationen<br>ausblenden über Windows 11                                                                                                    | etails anzeigen →       |
|                 | Аккикараzitat                                                                                                    | Details anzeigen $\sim$ |

Schließen Sie beide Fenster mit dem "x". Sie können Windows 11 auf diesem Gerät installieren.